Бібліотека Національної музичної академії України ім. П. І. Чайковського

# Як відстежувати появу нот, наукових текстів та новин за допомогою RSS

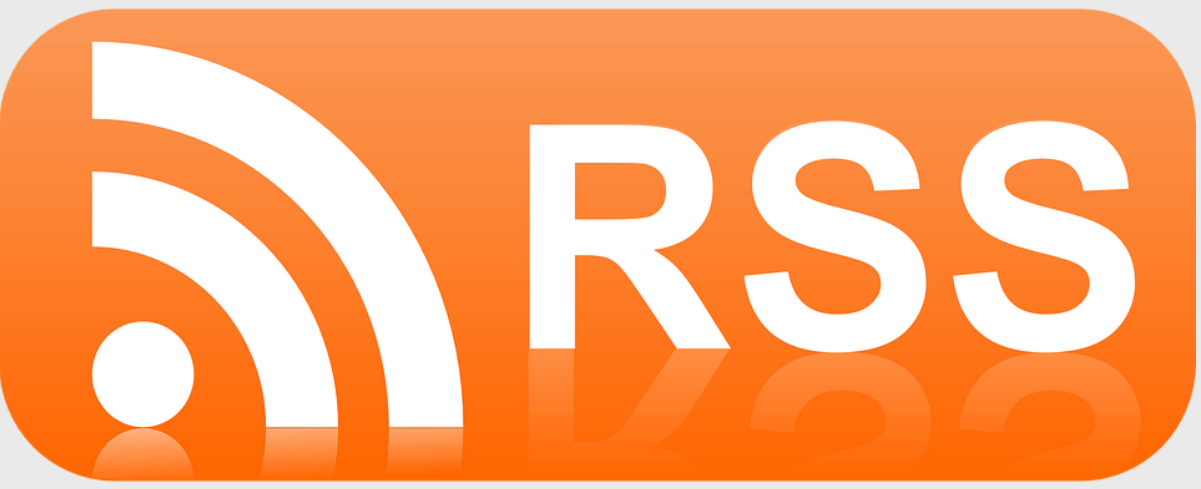

Травень 2021 р.

### Ідея технології RSS –

надати можливість користувачу дізнаватися про появу нових публікацій на сайтах шляхом формування власних переліків сайтів та автоматичного додавання в них інформації про зміни (новини) на цих сайтах.

Зауважте: зміни на сайті установи відбуваються не тільки у розділі сайту «Новини [установи]». Технологія RSS з'явилася у 1995 році. Набула популярності у 1997 році завдяки реалізації на сайті Netscape.

У різних версіях абревіатура RSS мала різні розшифровки: RSS - Rich Site Summary

RSS - RDF Site Summary

RSS - Really Simple Syndication

# **Технологія RSS** базується на створенні спеціального файлу на сайті, який також називають **RSS-стрічкою, стрічкою новин або** каналом RSS (RSS Feed).

Важливо зрозуміти 2 положення:

## Зауважте, що

- Рішення про створення і ведення RSS-стрічки приймає власник сайту. Наприклад, він може створити декілька тематичних стрічок новин або не створювати жодної. Навіть за наявності стрічки RSS на сайті, власник сайту може не вносити всі оновлення на сайті в RSS-стрічку.
- 2) Для читання файлу RSS-стрічки користувачеві потрібне спеціальне програмне забезпечення -RSS-Reader

### Програмне забезпечення для RSS

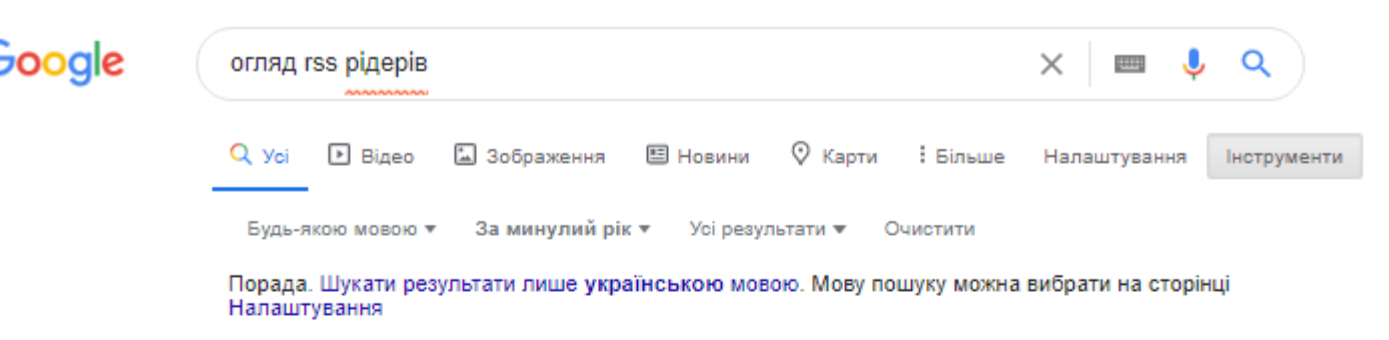

#### beasthackerz.ru > brauzery \* Перекласти цю сторінку

#### Программы для чтения RSS лент. Обзор лучших RSS ...

1 черв. 2019 р. - Обзор лучших RSS-ридеров для чтения лент новостей. 01.06. ... RSSридер – это интернет-сервис, десктопная программа, мобильное приложение или ...

#### www.re-store.ru > obzory > o... \* Перекласти цю сторінку

#### Обзор Reeder 4 — новостного агрегатора для iPhone ...

23 серп. 2019 р. - Он работает с сервисами RSS и отложенного чтения и поможет всегда ... 4 получится привязать новостные сервисы Feedbin, Feedby, Feed Wrangler, ...

#### mupbv.ru » Путешествия 💌 Перекласти цю сторінку

#### Программа для поиска rss лент. Лучшая программа для ...

11 лют. 2020 р. - Сегодня же вас ждет обзор лучших RSS ридеров. Благодаря этой статье каждый сможет выбрать себе reader по вкусу! — это программа или онлайн ...

#### fairheart.ru > web > vse-o-rss 💌 Перекласти цю сторінку

#### FeedBurner - настройка RSS и подписка по email

2 трав. 2019 р. - Эти статьи Вам могут быть интересны: Лучшие сервисы Email рассылок · Обзор RSS ридеров: выбираем лучший RSS reader · Что такое RSS лента ...

- Існує багато застосунків для роботи з RSS-стрічкою
- Деякі браузери мають вбудовані засоби для роботи з RSS
- Зробіть пошук в Google огляд rss рідерів Обмежте пошук: Інструменти – За минулий рік Прочитайте статті про краще ПЗ
- Автор цієї презентації використовує Feedly, тому усі приклади наведені саме для цього застосунку.

### **Чому Feedly** https://feedly.com/

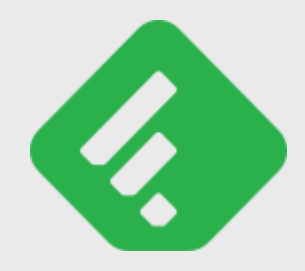

- Feedly хмарний сервіс, тому Ваша робота з RSS-стрічками легко синхронізується при використанні різних мобільних та десктопних пристроїв. Це не можливо при використанні вбудованих засобів браузера.
- Feedly має окремі застосунки для мобільних пристроїв під управлінням iOS та Android.
- Feedly безкоштовний, якщо використовувати <100 RSS-каналів,</li>
   <3 дощок, <9 сервісів для швидкого поширення інформації</li>
- Feedly забезпечує швидку публікацію новин у соціальних мережах (Facebook, Twitter, LinkedIn та ін.), а також інших веб-сервісах Evernote, OneNote, Dropbox, e-mail.

### **Чому Feedly (продовження)** https://feedly.com/

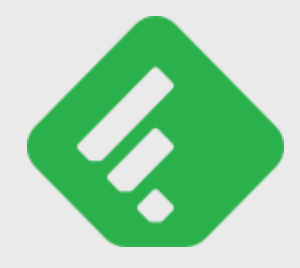

- Feedly має гнучке управління повідомленнями закладка «Прочитати пізніше», розмістити на дошці, позначити як прочитане, видалити.
- Feedly дозволяє розподіляти джерела за темами (категоріями).
- Feedly дозволяє інформувати інших користувачів про важливі новини у Вашій RSS-стрічці через публікації на дошках.
- Feedly підключає стрічки різних форматів і версій RSS (0.9x, 1.x, 2.x), Atom
- Feedly здійснює аутентифікацію через Google, або Facebook, або за логіном/паролем, або через Windows-, або Evernoteаутентифікацію.

### 3 чого почати? (перший крок)

#### Відкрийте на комп'ютері сайт <u>http://feedly.com/</u>

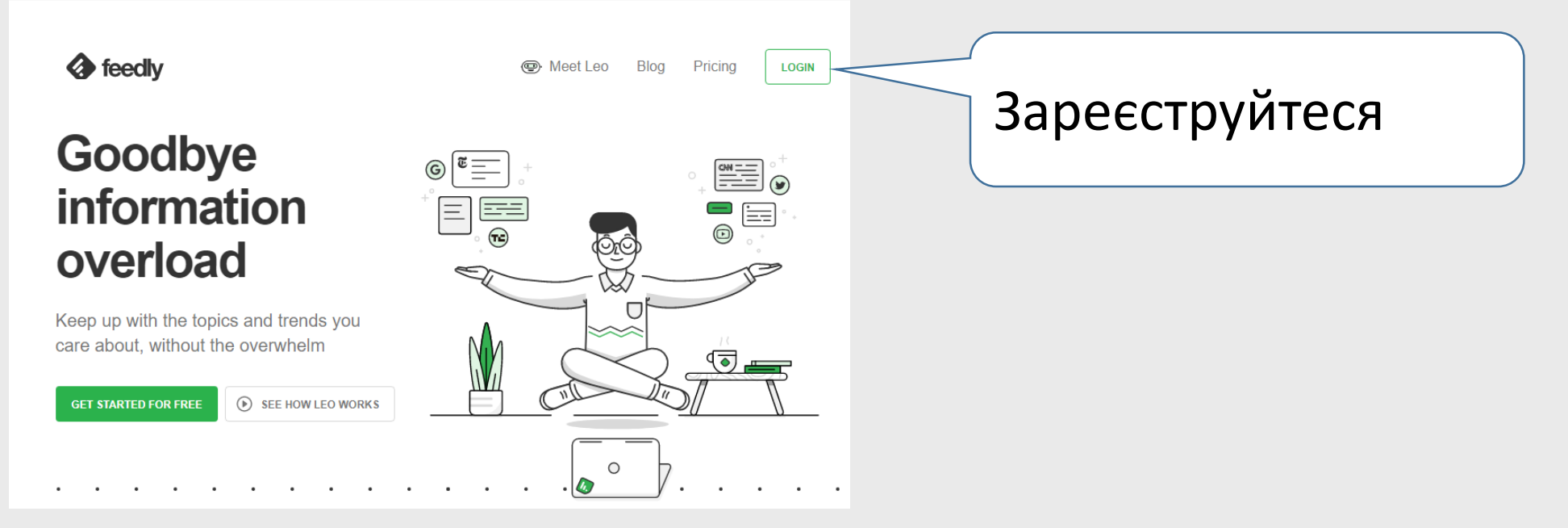

Інший варіант – почніть роботу з Feedly з завантаження на мобільний телефон (в цій презентації не розглядається).

### 3 чого почати? (крок 2)

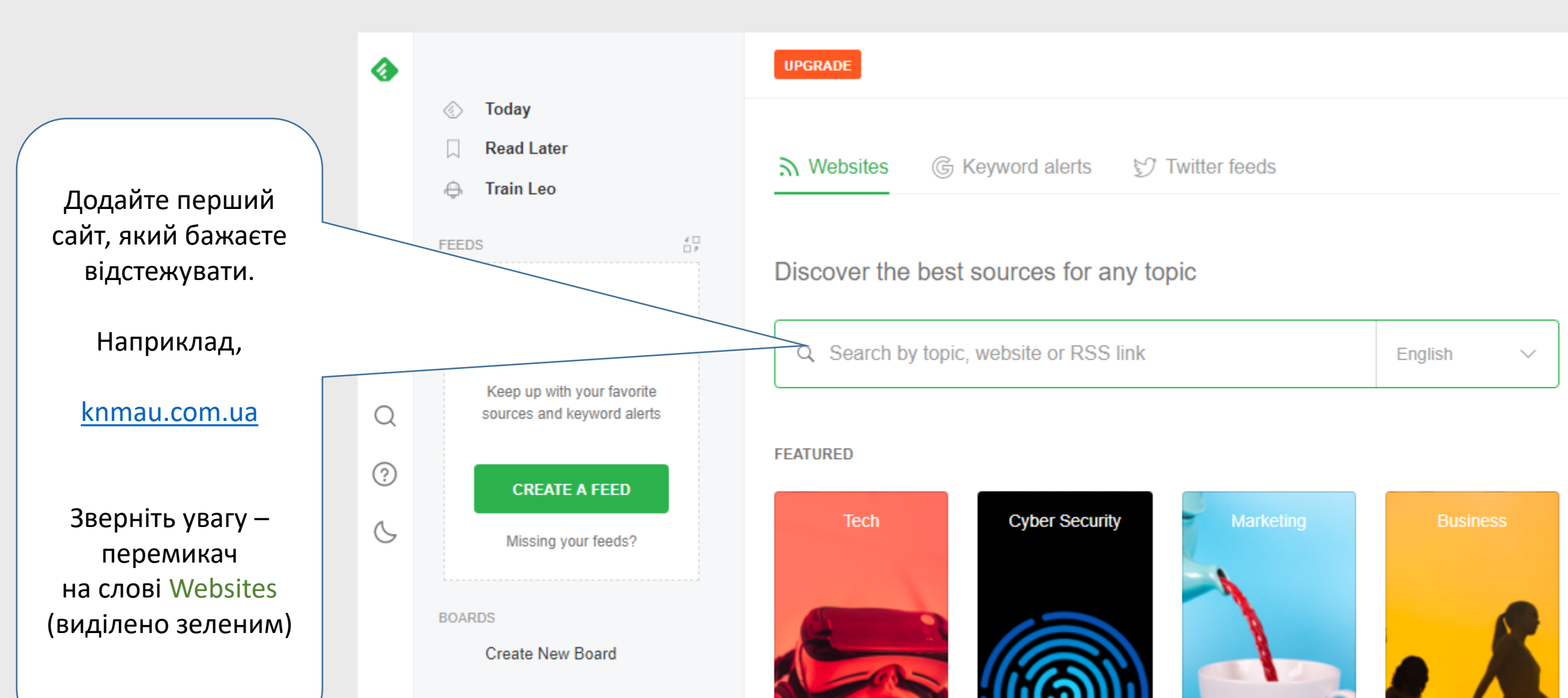

### З чого почати? (крок 2, продовження)

| 4 |                                                                   | UPGRADE                                                                                                    |
|---|-------------------------------------------------------------------|----------------------------------------------------------------------------------------------------|
|   | <ul> <li>Today</li> <li>Read Later</li> <li>Train Leo</li> </ul>  | S Websites G Keyword alerts 😏 Twitter feeds                                                                                               |
|   | FEEDS 4 D                                                         | Discover the best sources for any topic                                                                                                   |
| + | 2                                                                 | Q knmau.com.ua X English V                                                                                                    |
| Q | Keep up with your favorite<br>sources and keyword alerts          |                                                                                                    |
| ? | CREATE A FEED                                                     | MATCHING SOURCES                                                                                                    |
| C | Missing your feeds?                                               | HMAY © © Follow                                                                                                    |
|   | BOARDS<br>Create New Board                                        | Національна музична ака       Organize the sources you want to follow         Чайковського       into feeds         Вітаємо ректора Акаде |
| ſ | <ul><li>Recently Read</li><li>Mathematical Integrations</li></ul> | <ul> <li>Вітаємо з Воскресіння + NEW FEED</li> <li>Привітання Ректора Максима Тимошенка з Великоднем!</li> <li>1 5</li> </ul>             |

4

Натисніть FOLLOW

Потім - + NEW FEED

Далі – назву теми (категорії), до якої буде віднесена ця стрічка новин

На завершення натисніть «CREATE»

## 3 чого почати? (крок 3)

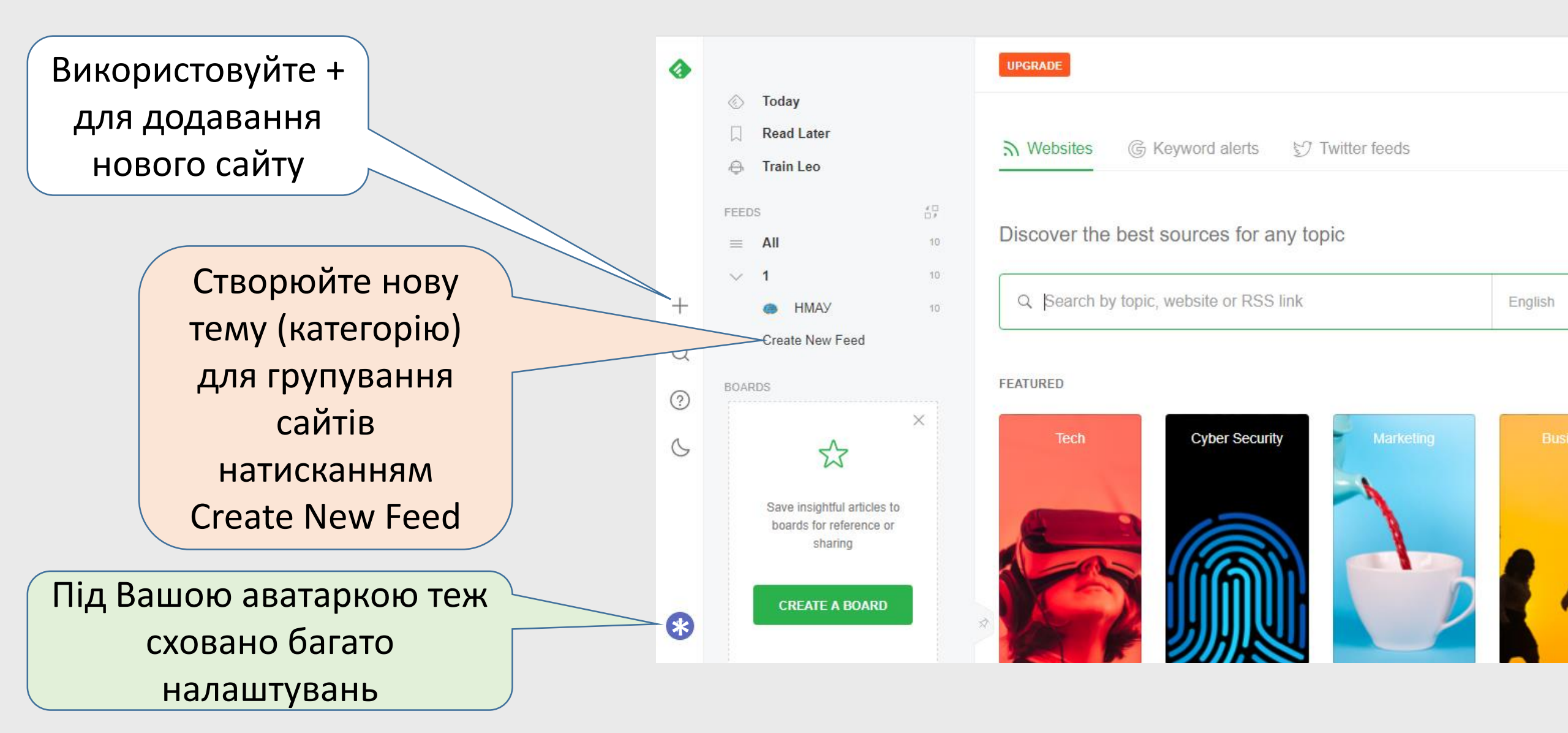

## 3 чого почати? (крок 4)

a

Q

(?)

6

- Для перегляду повідомлень про зміни на обраних Вами сайтах натискайте
- Today
- ALL
- Назви тем
- Назви сайтів

|      | Toda | ay                  |              |
|------|------|---------------------|--------------|
|      | Rea  | d Later             |              |
| ÷    | Trai | n Leo               |              |
| FEED | s    |                     | 4 []<br>[] 9 |
|      | AII  |                     | 424          |
| ~    | _NM  | UAI                 | 424          |
|      | 22   | Changements réc     | 93           |
|      |      | Composers born t    | 149          |
|      | -    | Flat - Blog         | 2            |
|      | (G   | flux rss du blog de | 2            |
|      | 0    | Golden Pages for    | 5            |
|      | īn   | MERLOT Review       | 6            |
|      |      | Music blog          | 1            |
|      | ř.   | Musical Scores      | 136          |
|      | *    | News from JURN      | 9            |
|      |      | БГАМ-Научно-ме      | 1            |
|      |      | БГАМ-Научные, у     | 1            |
|      | PKP  | Музичне мистецт     | 14           |

#### UPGRADE

#### All Personal Feeds

#### LATEST Composer birthday today: Sviatoslav Luniov II y a 56 années (196 1d Composers b... Composer birthday today: Gioseffo Catrufo II y a 249 années (177 1d Composers b... (Биография) Костылева О. (авт.-сост.) - Людвиг Ван Бетховен; Музыкальная... 1d Composer birthday today: August Wiltberger II y a 170 années (1) 3d Composers b... Changements... Henning Dedekind 3 1562 — 1626 3d Music blog Digitised music collections online Following our blog post on acces 3d News from JU... OApen update As of yesterday OApen has a new URL path for its rec 4d Composers b... Composer birthday today: Joseph Fennimore II y a 80 années (19 4d Flat - Blog Embed: New API methods, Only display TABs and Transparent ba 4d MERLOT Revi... EKG Strip Simulator This interdisplinary content offers trans and mul 5d Composer birthday today: Pietro Morandi II y a 275 années (1745 5d Composers b... Golden Pages... 31 Marginalised Voices and Figures in French Festival Culture, 1500- 5d Golden Pages... Music in the Home: A Virtual Symposium 1-5 June 2020 Northumber 5d (Критика) Коровина Т. (ред.) - Сказка в творчестве Н. А. Римско 8d Музыкальная... Музыкальная... (Вокал / Опера) Дж. Лаури-Вольпи - Вокальные параллели (дл: 9d

Упорядкуйте

стрічку новин

С

...

Наявність на сайті RSS-каналу позначають спеціальним значком. Зазвичай він помаранчевого кольору. Але дизайн може бути іншим. Або взагалі значка може не бути.

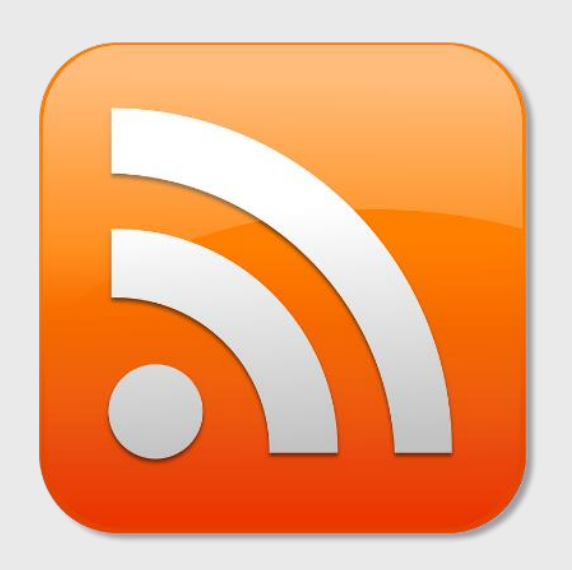

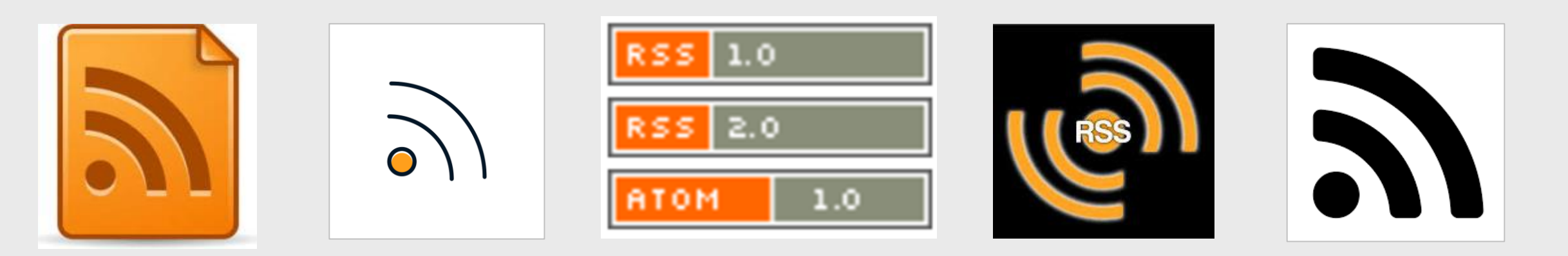

### Отримувати повідомлення через RSSканал можна не лише про оновлення вебсайту, а й про оновлення бази даних

• Наприклад, каталоги провідних бібліотек світу надають

можливість читачам отримувати повідомлення про нові

надходження через RSS-канал

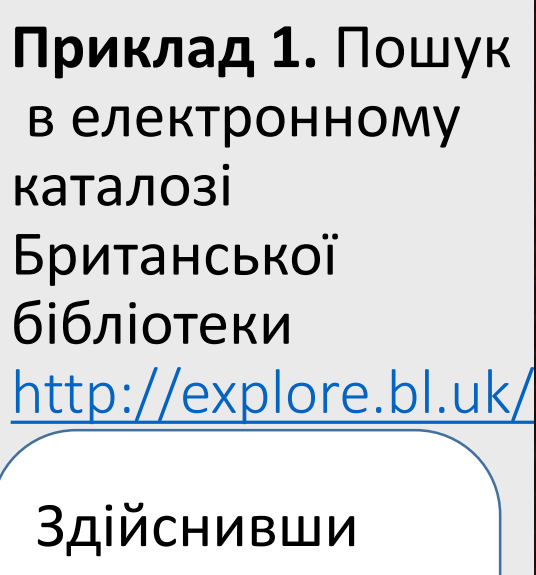

пошук 1 раз, створіть RSSканал і отримуйте повідомлення про появу в каталозі нових документів, які відповідають запиту

#### Explore the British Library

| Explore Home Feedbac                                                            | Basket Request Other Items My Reading Room Requests Help                                                                                                    |  |
|---------------------------------------------------------------------------------|----------------------------------------------------------------------------------------------------|--|
| Main catalogue                                                                  | r website Explore Further                                                                                                    |  |
| piano 4                                                                         | Everything in this catalogue     Advanced search                                                                                                    |  |
| Refined by:<br>access option: Online ×                                          | Results 1 - 10 of 717 for Everything in this       Sort by:       relevance ▼       1       2       3       4       5       ◆         catalogue                                                                                                    < |  |
| <ul> <li>Access Options</li> <li>Online: Reading Room<br/>only (716)</li> </ul> | 1 Kriumph-Marsch aus dem Trauerspiel: Tarpeja für das Piano-Forte zu<br>4 Händen von Ludwig van Beethoven.                                                                                                    |  |
|                                                                                 |                                                                                                    |  |
| Plano music (4 nands)<br>Piano music (4 hands),<br>Arranged                     | 10<br>Dances, piano, 4 hands, op.33<br>Stevens, Bernard, 1916-1983 (composer)<br>Works                                                                                                    |  |
| Piano music, Arranged<br>Operas                                                 | work                                                                                                    |  |
| S rss                                                                           | Details I want this                                                                                                    |  |
| <ul> <li>Add results page to<br/>My workspace</li> </ul>                        | Results 1 - 10 of 32,976 for Everything in this Sort by: relevance ▼ 1 2 3 4 5 → catalogue                                                                                                    |  |
|                                                                                 |                                                                                                    |  |

**Приклад 1.** Пошук в електронному каталозі Британської бібліотеки <u>http://explore.bl.uk</u> (пояснення)

- На попередньому слайді результат пошуку нот для гри на фортепіано в 4 руки. Пошуковий запит – piano 4.
- Далі за допомогою меню, яке розташовано ліворуч, результати пошуку обмежуються документами, які доступні онлайн – Access Options - Online Material type - Scores (обмеження Типу документів - Ноти) on this subject: Piano music (4 hands) (обмеження за предметною рубрикою)
- В кінці сторінки ліворуч знайдіть значок **RSS** (поруч лінк rss). Натиснувши на **rss** правою кнопкою миші, запам'ятайте URL (Сору link address). **Додайте цей URL у Feedly**, як розповідалось раніше.

**Приклад 2.** Пошук в електронному каталозі Національної бібліотеки Австралії

https://catalogue.nla.gov.au/

Лінк на RSSстрічку в кінці сторінки пошуку

stealing [music] : air : sung by Miss Poole in the grand opera Maritana ... / the words by E. Fitzball ; ------composed by W. Vincent Wallace Uniform title: Maritana, Alas those chimes so sweetly stealing. Vocal score by Wallace, William Vincent, 1812-1865 London : Cramer & Co., [between 1863 and 1871] 🞵 Music, 💻 Online Loving smile of sister kind [music] : Available invocation : cavatina from the opera of Faust / English words by Henry F. Chorley ; French words by O. Pradere ; music by Charles Gounod FAUST+ substantia a reaction by Gounod, Charles, 1818-1893 CHARLES COUNOD London ; Melbourne : Chappell & Co., [189-?] 🞵 Music, 💻 Online [1] « Prev 1 2 3 4 5 6 7 8 9 10 11 Next» [19] 🔝 Get RSS Feed 🖨 Print this page

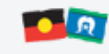

Aboriginal, Torres Strait Islander and other First Nations people are advised that this catalogue contains names, recordings and images of deceased people and other content that may be culturally sensitive. Please also be aware that you may see certain words or descriptions in this catalogue which reflect the author's attitude or that of the period in which the item was created and may now be considered offensive.

Site Credits

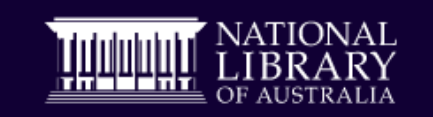

Feedback Privacy Copyright Accessibility

CATALOGUE TROVE ERESOURCES

#### <u>Приклад 2.</u> Пошук в електронному каталозі Національної бібліотеки Австралії (продовження)

- Здійсніть пошук в каталозі <u>https://catalogue.nla.gov.au/</u>
- Наприклад, шукатимемо слово «opera» у будь-якому полі
- Обмежимо пошук видом документів Music

| New Search                              | eResources                             | User Lists                            | Feedback                       | Help                   | Collec                   | tion Delivery Ti                         | Add limits<br>Audio<br>Book<br>Newspaper                     | COVID-19                    |
|-----------------------------------------|----------------------------------------|---------------------------------------|--------------------------------|------------------------|--------------------------|------------------------------------------|--------------------------------------------------------------|-----------------------------|
| ue to the need to<br>he health and safe | contain the sprea<br>ety of our commur | d of coronaviru<br>hity is of great i | s (COVID-19)<br>mportance to t | the Libra<br>us and we | ary buildii<br>e look fo | ng and reading roo<br>rward to staying c | Journal<br>Manuscript<br>Map<br>Microform<br>Music           | until further notice.       |
| [                                       | Search Brows                           | e alphabetically                      | / New items                    | -                      |                          |                                          | NLA digital material<br>Object<br>Online<br>Picture<br>Video |                             |
|                                         | opera<br>Current se                    | arch limits:                          | 🎵 Music ᄋ                      |                        | (                        | All Fields 🔻                             | Add limits V                                                 | Find<br>Clear format limits |

#### <u>Приклад 2.</u> Пошук в електронному каталозі Національної бібліотеки Австралії (продовження)

- В меню справа оберіть обмеження E-resources NLA digital material
- В кінці веб-сторінки знайдіть значок RSS і напис «Get RSS Feed», який є лінком. Адресу цієї сторінки <u>https://catalogue.nla.gov.au/Search/Home?lookfor=opera%20{access</u> <u>type:%22NLA%20digital%20material%22}%20%23[format:Music]&ty</u> pe=all&sort=&view=rss

додайте у Feedly для відстеження появи нот із заданим критерієм пошуку

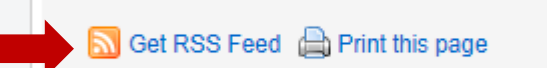

Discover the best sources for any topic

 $\sim$ 

## https://imslp.org/

# Petrucci Music Library

157,445 works · 18,680 composers · 536 performers 510,458 scores · 10,384,237+ pages · 60,395 recordings

# Sharing the world's **public domain** music.

#### How to Contribute Works

- - - - -

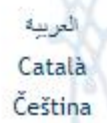

Galego Hrvatski Bahasa Indonesia

Português Русский Slovenčina

- News
- Featured
- New Scores
  - Silva: Sonata II in G major, Op.1 no.2 (#620520)
  - Wert: I' vo piangendo (6 files)
  - Haydn: Symphony No.47 in G major, Hob.I:47 (2 files)
  - Bourgeois: Cantates françoises, Livre 2 (#620449)
  - Anonymous: Flute Sonata in G major, D-KA Mus. Hs. 1113 (#620448)
  - Anonymous: Flute Sonata in A major, D-KA Mus.
     Hs. 1124 (#620446)
  - Hassler: Cantiones sacrae (9 files)
  - Anonymous: Flute Sonata in A major Hs. 1112 (#620433)
  - Alard: Fantaisie sur 'Guill'
     (#620431)
  - Anonymous: Flue mata in G major, D-KA Mus. Hs. 1112 (# 0429)
  - S RSS | Atom [More Recent Additions...] [Refresh]

New Recordings

IMSLP також має RSS-канал для сповіщення про нові ноти (наприкінці вкладки «New Scores»).

#### Virtual Music Rare Book Room

### https://digital.library.unt.edu/explore/collections/ VRBR/browse/

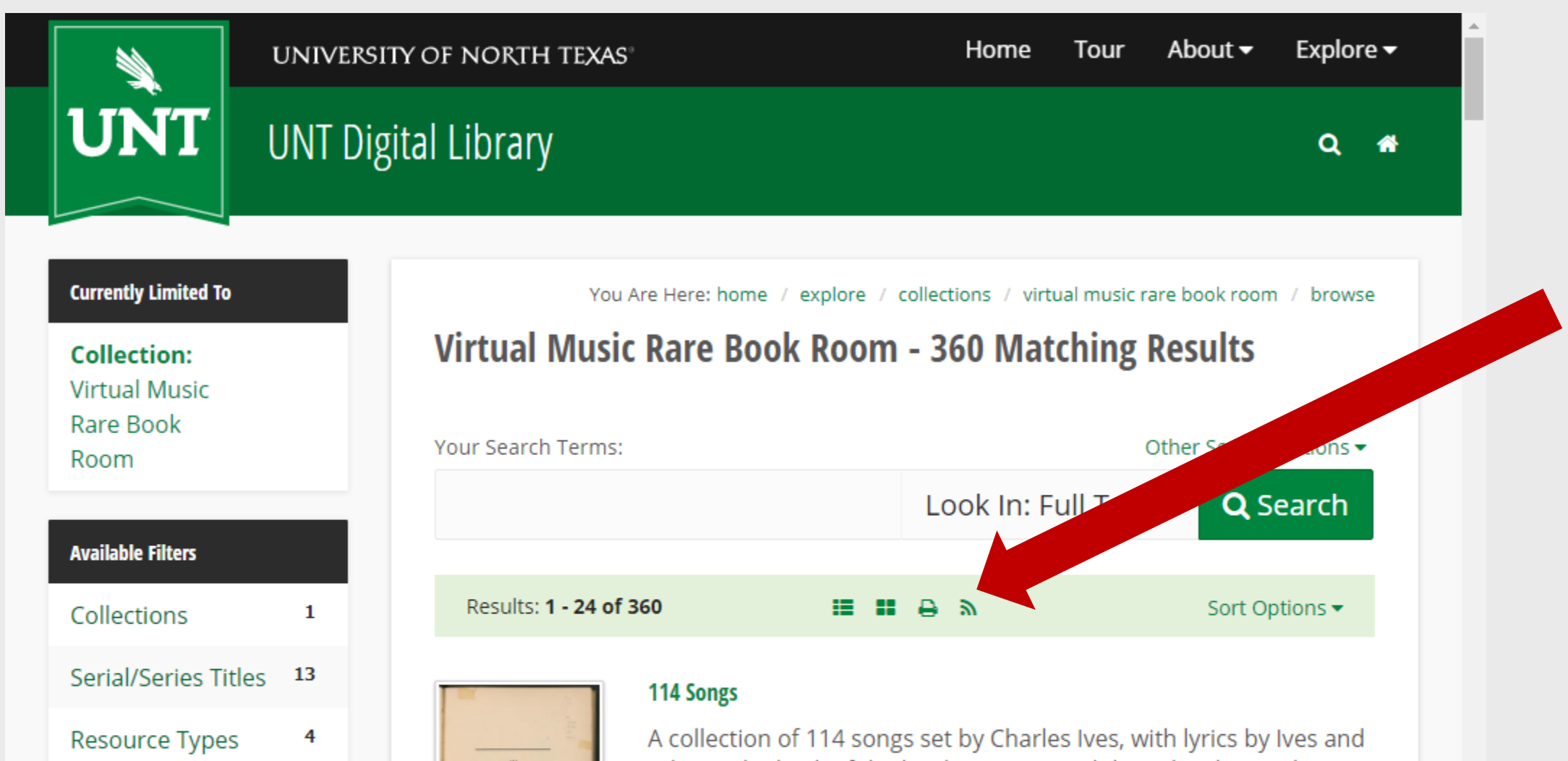

| Publishing in European Networks                                  |                                         |                                                                  |                                               | Search                    | Ввійти |
|------------------------------------------------------------------|-----------------------------------------|------------------------------------------------------------------|-----------------------------------------------|---------------------------|--------|
| For Librarians                                                   | For Publishers For Researchers          |                                                                  | Funders                                       | Resources                 | OAPEN  |
| 🔒 Головна сторіні                                                | ka DSpace                               |                                                                  |                                               |                           |        |
| Recently A                                                       | dded                                    |                                                                  |                                               | Пошук                     | Q      |
| Daily Seath                                                      | Rough Notes to Er<br>Smith, Dolsy (2020 | rasure                                                           |                                               | перегляд<br>Всі матеріали |        |
| White Male Philege,<br>My Senses, and the<br>Story I Carnot Tell | We are living throubetween social hie   | ugh the wrack of the White N<br>erarchy, inherited privilege, an | Nale. As the compact<br>d race (reinforced by | Subjects                  |        |
| See The                                                          | gender and other<br>rage and resentme   | normative categories) shows<br>nt                                | signs of buckling, his                        | Publishers                |        |
|                                                                  |                                         |                                                                  |                                               | Collections               |        |
|                                                                  |                                         |                                                                  |                                               |                           |        |
|                                                                  |                                         |                                                                  |                                               | RSS FEEDS                 | \$10   |
|                                                                  |                                         |                                                                  |                                               |                           | s 2.0  |
|                                                                  |                                         |                                                                  |                                               | Atc                       | om     |

#### Платформа OAPEN — Open Access Publishing in European Networks

# Науковий журнал "Музичне мистецтво в освітологічному дискурсі" <u>https://mmod.kubg.edu.ua/</u>

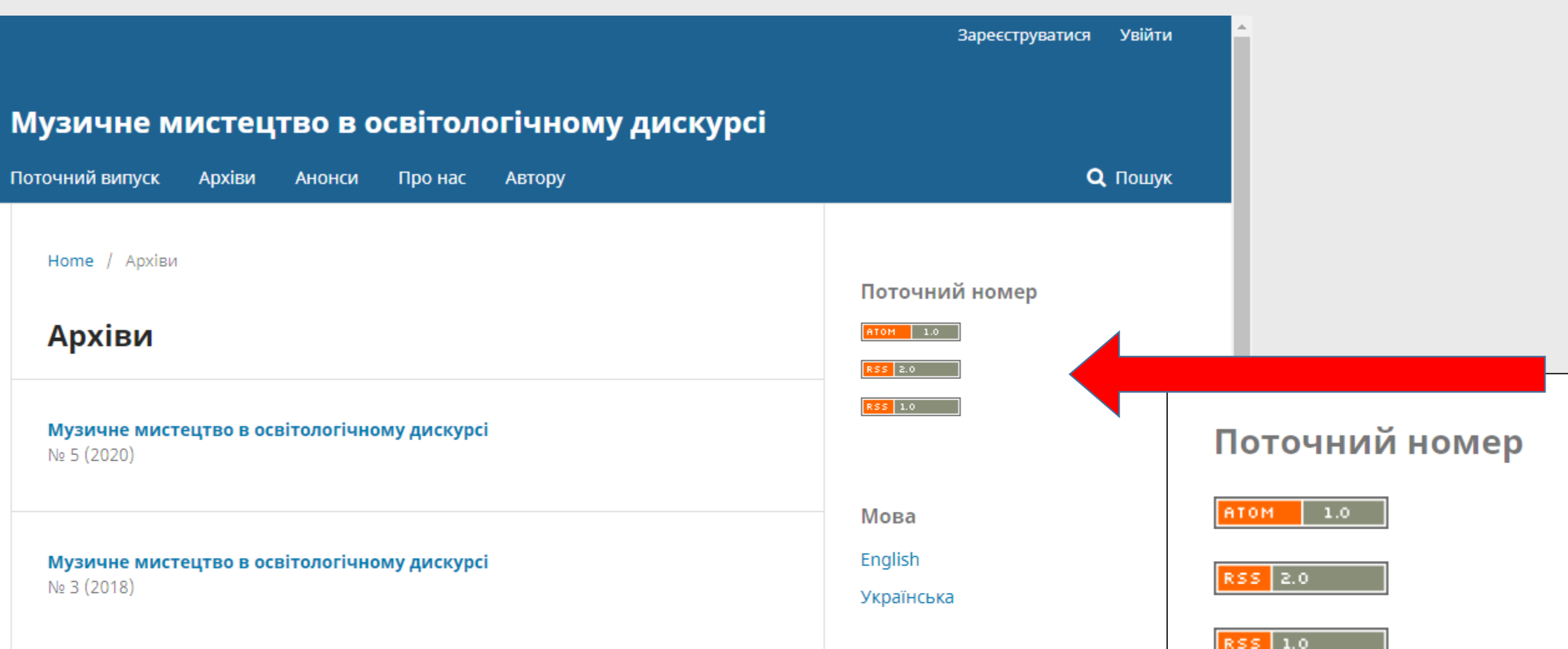

### RSS-стрічка періодичного видання «Journal of the Society for American Music»

| UNIVERSITY PRESS      | Academic 🗸          | Cambridge English    | Education                   | Bibles Dig    | ital Products | About Us      | ∽ Career                       | rs         |                                     |
|-----------------------|---------------------|----------------------|-----------------------------|---------------|---------------|---------------|--------------------------------|------------|-------------------------------------|
| Cambridge <b>Core</b> |                     |                      |                             |               | (             | Search all jo | ournal <mark>&amp; b</mark> oo | ok content | ۹                                   |
| ≡                     |                     |                      |                             |               | Institution   | login         | Register                       | Log in     | <sup></sup> Cart ( <mark>0</mark> ) |
| Home > Journals > Jou | irnal of the Societ | y for American Music |                             |               |               |               |                                | English    | Français                            |
|                       | J                   | ournal of th         | ie Socie                    | ty for Ar     | merica        | n Musi        | R                              |            |                                     |
|                       | Search J            | ournal of the Societ | y for <mark>A</mark> merica | n Music conte | ent           |               | ٩                              | /          |                                     |
|                       | Submit y            | our article          | ormation                    | Subscribe     | Recom         | imend to lib  | rarian                         |            |                                     |
|                       |                     |                      |                             |               |               |               |                                |            | 0                                   |

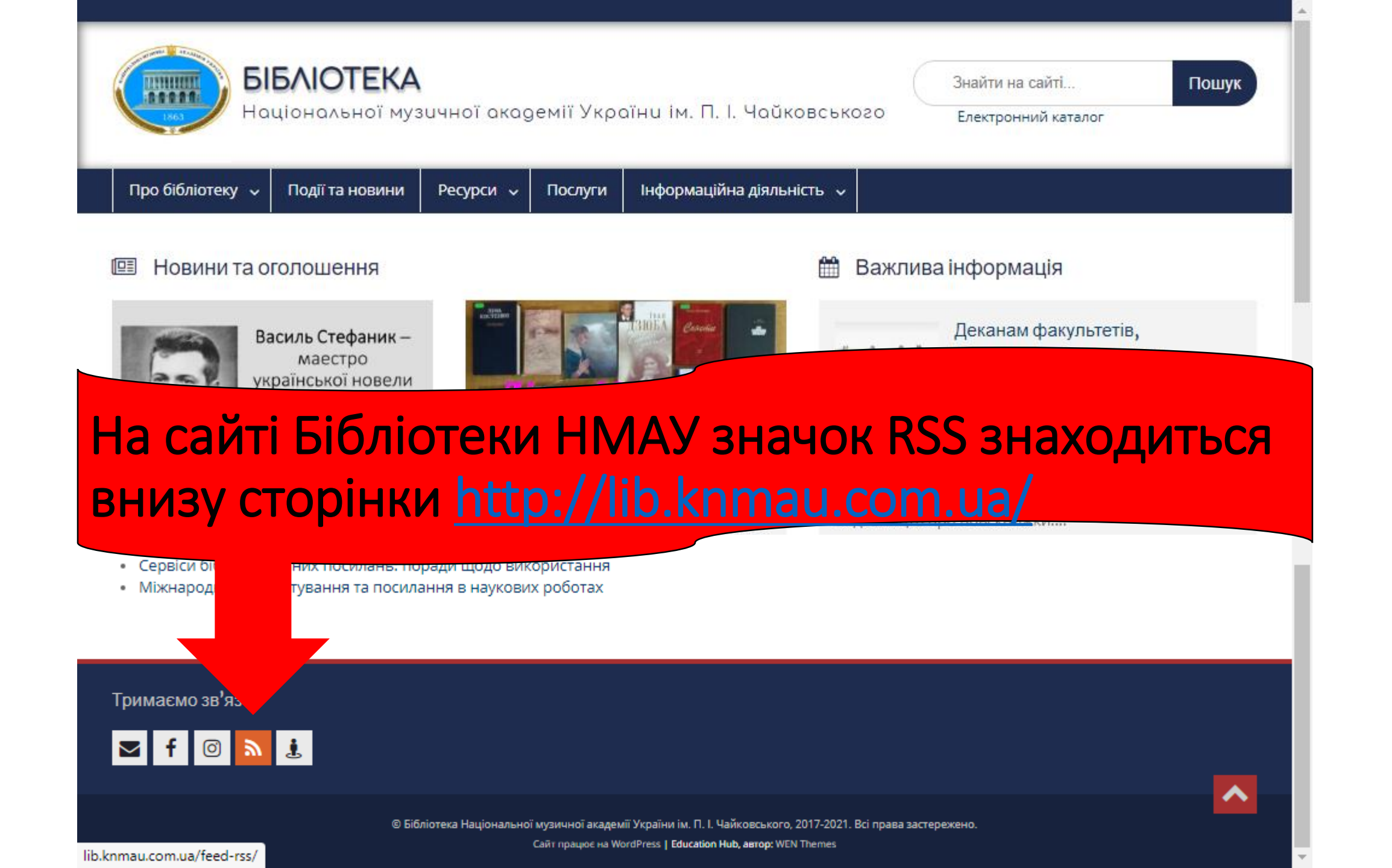

| Про бібліотеку         Події та новини         Ресурси         Послуги         Інфор           RSS-стрічки сайту Бібліотеки НМАУ ім. П           Bci публікації сайту http://lib.knmau.com.ua/feed/           Публікації про нові надходження (включають нові надходження в усі відд навчальну та гуманітарну літературу) http://lib.knmau.com.ua/category/ne           Публікації про нові надходження в нотний фонд http://lib.knmau.com.ua/category/ne | аційна діяльність 🗸                                          |
|----------------------------------------------------------------------------------------------------|--------------------------------------------------------------|
| RSS-стрічки сайту Бібліотеки НМАУ ім. П           Всі публікації сайту http://lib.knmau.com.ua/feed/           Публікації про нові надходження (включають нові надходження в усі відд<br>навчальну та гуманітарну літературу) http://lib.knmau.com.ua/category/ne           Публікації про нові надходження в нотний фонд http://lib.knmau.com.ua/category/ne                                                                                             |                                                              |
| навчальну та гуманітарну літературу) http://lib.knmau.com.ua/category/ne<br>Публікації про нові надходження в нотний фонд http://lib.knmau.com.ua/c<br>collection/feed/                                                                                                    | 1 бібліотеки: ноти,                                          |
| conceation/reed/                                                                                                    | t бібліотеки: ноти,<br>books/feed/<br>egory/collections/sci- |
| Публікації про нові надходження у фонд гуманітарної літератури<br>http://lib.knmau.com.ua/collections/human-collections/feed/                                                                                                    |                                                              |

Тримаємо зв'язок

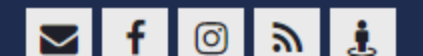

# Як відстежувати появу нот, наукових текстів та новин за допомогою RSS

© Бібліотека Національної музичної академії України ім. П. І. Чайковського, 2021

http://lib.knmau.com.ua/